# 疑難排解NCS4016上的某些線路卡(LC)問題

## 目錄

<u>疑難排解NCS4016上的某些線路卡(LC)問題 簡介 背景資訊 開始之前: State-1:HW\_FAILED 狀態2:通電(\_O) State-3:存在 State-4:未知 狀態5:SW\_INACTIVE 相關思科支援社群討論</u>

疑難排解NCS4016上的某些線路卡(LC)問題

簡介

本文描述如何在Cisco 4000系列網路融合系統(NCS4016)上排除線卡問題、線卡卡滯下的故障狀態、可能的原因和恢復操作。

#### 背景資訊

NCS4016是16個LC(0-15個插槽)機箱,每個LC的容量為200G。下面是在NCS4016機箱上啟動 LC時的一些基本事件序列。

- 1. 將LC劃分為9個電源區,即0到8。所有這些電源區都由CCC(卡控制器晶片)控制。
- 2. 第一個啟動的區域是區域0, 它會啟動CPU複合體並啟動LC的基本邏輯。
- 3. 區域0通電後。CCC在使CPU退出RESET狀態之前執行加電直譯器並配置基本裝置。(如果 CPU斷電,它將保持重置狀態)。
- 以上是LC啟動期間執行的基本功能。區域1到8中是否有任何問題,只有相應的分割槽不能通 電。但是,如果區域0中存在一些問題,則整個LC將斷電。

開始之前:

#### 開始故障排除之前,建議記下以下命令。

- 1. 連線(或登入)到sysadmin(Calvados)VM,因為無法引導的卡不會顯示在XR VM中,因此只 能在sysadmin VM中看到失敗的狀態和原因。
- 2. 只有具有CPU的卡才應該具有軟體狀態。否則狀態將為N/A(不適用),但其硬體應為「可操 作」

使用所有LC和RP操作後,您應該能夠看到如下輸出。

sysadmin-vm:0\_RP0# show platform 世界協調時2018年8月18日星期二19:57:02.631 位置卡型別硬體狀態軟體狀態配置狀態 0/0 NCS4K-2H-O-K操作性不適用NSHUT 0/5 NCS4K-24LR-O-S操作性不適用NSHUT 0/6 NCS4K-20T-O-S操作N/A NSHUT 0/8 NCS4K-2H-O-K操作性不適用NSHUT 0/RP0 NCS4K-RP操作性關閉 0/FC1 NCS4016-FC-M工作不停機無中斷 0/CI0 NCS4K-CRAFT OPERATIONAL N/A NSHUT 0/FT0 NCS4K-FTA操作失誤 0/FT1 NCS4K-FTA操作不適用非合格 0/PT0 NCS4K-AC-PEM操作性不適用NSHUT 0/PT1 NCS4K-AC-PEM操作性不適用NSHUT 0/PC0 NCS4K-ECU OPERATIONAL N/A NSHUT sysadmin-vm:0\_RP0#

以下是LC可能停滯的常見故障硬體和軟體狀態及其原因。

State-1:HW\_FAILED

此狀態表明卡由於某些電源問題而無法啟動,或者CCC加電直譯器阻止完成加電順序。

#### 建議的操作:

檢查以下命令的輸出。

# sysadmin-vm:0\_RP1# show platform detail location <卡的位置>

在上述命令中查詢「Last Event」和「Last Event Reason:」,這將告訴我們失敗的原因。

sysadmin-vm:0\_RP1# show platform detail location 0/fc1

世界協調時2004年7月4日星期六13時52分14秒782

0/FC1的平台資訊

PID: NCS4016-FC-M

說明: "NCS 4016不可知交叉連線 — 多機箱"

VID/SN: V01

HW Oper狀態: 操作

SW運行狀態: 不適用

組態: "NSHUT RST"

硬體版本: 1.0

#### 最後一個事件: HW\_EVENT\_FAILURE

上次事件原因:"初始發現失敗EXIT0,開啟電源請求,但在啟動電源控制0x上未完成ccc00000001" 對於上述故障狀態,您還可以針對特定位置檢查CCC控制器的狀態。您應該檢查的是「SET」的電 源區域的狀態。因為不同的LC使用不同的電源區進行啟動。

sysadmin-vm:0\_RP0# show controller ccc power detail location 0/RP0

世界協調時2018年8月18日星期二18:33:30.245

電源詳細資訊:0/RP0的區域資訊:

-----

|電源區域|電源狀態|電源控制|電源故障|

-----

|0 |確定 |SET |-- |

- |1 |確定 |-- |
- |2 |**OK**|**SET** |-- |
- |3 |確定 |-- |—|
- |4 |**OK** |**SET**|— |
- |5 |-- |-- |
- |6 |確定 |-- |-- |
- |7 |-- |-- |
- |8 |**確定|SET**|— |

sysadmin-vm:0\_RP0#

## 恢復操作:

1. 嘗試通過執行下面的命令軟重置LC。 # sysadmin-vm:0\_RP1# hw-module location <card位置>重新載入

2. 如果軟重置不能幫助解決此問題,則應執行卡的物理聯機插入和刪除(OIR)。

### <u> 狀態2:通電(\_O)</u>

LC上會顯示此狀態,LC的CPU較少,而NCS4k中的所有LC卡的CPU較少。

## 建議的操作:

sysadmin-vm:0\_RP1# show platform

0/FC0 NC4K-FC工作不中斷連線

0/FC1 NC4K-FC POWERED\_ON N/A NSHUT

#### 0/FC2 NC4K-FC工作不中斷連線

在這種情況下,交換矩陣驅動程式將嘗試自行恢復該卡,但如果它在3分鐘內未能檢測到ASIC,則 卡將進入POWERED\_ON狀態。

檢查以下輸出,該輸出顯示機箱中的所有現有卡均已成功通電。

sysadmin-vm:0\_RP0# show controller ccc power summary

世界協調時2018年8月18日星期二19:09:37.575

#### CCC電源摘要:

位置卡型別電源狀態

-----

0/0 NCS4K-2H-O-K開啟

0/FC1 NCS4016-FC-M ON

0/5 NCS4K-24LR-O-S開啟

0/6 NCS4K-20T-O-S開啟

0/RP0 NCS4K-RP開啟

0/8 NCS4K-2H-O-K開啟

sysadmin-vm:0\_RP0#

#### 恢復操作:

1. 如果任何LC/FC的state-2(POWERED\_ON)持續存在,嘗試通過執行下面的命令來軟重置LC。 # sysadmin-vm:0\_RP1# hw-module location <card位置>重新載入

2. 如果軟重置不能幫助解決此問題,則應執行卡的物理OIR。

#### <u>State-3:存在</u>

這表示卡已被檢測到並且處於斷電狀態。當卡在配置中配置為斷電時,這可能是有效狀態。由於環 境警報,卡可能已被強制關閉,CCC驅動程式在檢測卡時由於I2C故障而失敗。

#### 建議的操作:

sysadmin-vm:0\_RP1# show platform detail location <卡的位置>

在以上輸出中,請檢查「上次事件:」和「上次事件原因:」。

要確認報警,如果卡因任何報警條件而關閉,您也可以執行以下命令。下面顯示各卡位置的警報條 件的輸出。 sysadmin-vm:0\_RP0# show alarms

世界協調時2018年8月18日星期二18:03:35.421

-----

活動警報

\_\_\_\_\_

位置嚴重性組設定時間說明

-----

0/PT0-PM0主要環境錯誤05/22/70 04:56:45電源模組錯誤(PM\_NO\_INPUT\_DETECTED)。
0/PT0-PM0主要環境05/22/70 04:56:45電源模組輸出已禁用(PM\_OUTPUT\_EN\_PIN\_HI)。
0/PT0-PM2主要環境05/22/70 04:56:45電源模組錯誤(PM\_NO\_INPUT\_DETECTED)。
0/PT0-PM2主要環境05/22/70 04:56:45電源模組輸出已禁用(PM\_OUTPUT\_EN\_PIN\_HI)。
0/PT0-PM3主要環境05/22/70 04:56:45電源模組錯誤(PM\_NO\_INPUT\_DETECTED)。
0/PT0-PM3主要環境05/22/70 04:56:45電源模組銷出已禁用(PM\_OUTPUT\_EN\_PIN\_HI)。
0/PT1-PM1主要環境05/22/70 04:56:45電源模組錯誤(PM\_NO\_INPUT\_DETECTED)。
2/PT1-PM1主要環境05/22/70 04:56:45電源模組錯誤(PM\_NO\_INPUT\_DETECTED)。
2/PT1-PM1主要環境05/22/70 04:56:45電源模組錯誤(PM\_NO\_INPUT\_DETECTED)。

sysadmin-vm:0\_RP1# show alarms brief card location < location of card>

#### 恢復操作:

1. 請執行下面的命令,嘗試軟重置LC。 # sysadmin-vm:0\_RP1# hw-module location <card位置>重新載入

2. 如果軟重置對解決此問題沒有幫助,則應執行卡的物理OIR

#### <u>State-4:未知</u>

此狀態的最常見原因是CCC驅動程式無法從卡中讀取IDPROM,或者CCC驅動程式檢測到無法檢測 到卡的IDPROM損壞。

sysadmin-vm:0\_RP1# show platform

世界協調時2004年7月4日星期六15時27分50秒478

位置卡型別硬體狀態軟體狀態配置狀態

-----

### 0/1 UNKNOWN POWERED\_ON OPERATIONAL NSHUT

#### 恢復操作:

1. 請執行下面的命令,嘗試軟重置LC。 # sysadmin-vm:0\_RP1# hw-module location <card位置>重新載入

2. 如果軟重置對解決此問題沒有幫助,則應執行卡的物理OIR

3. 如果物理OIR不起作用,則建議使用卡的RMA。

#### <u>狀態5:SW\_INACTIVE</u>

請注意,卡要進入SW\_INACTIVE狀態,它必須在硬體狀態下運行。卡進入此狀態的常見原因是主 機作業系統無法訪問SSD。

#### 建議的操作:

檢查卡是否具有控制乙太網連線。

sysadmin-vm:0\_RP1# show controller switch reachable

世界協調時2004年7月4日星期六16時31分33秒690

機架卡交換機

-----

0 RP0 RP-SW

0 RP1 RP-SW

0 LC0 LC-SW

0 LC1 LC-SW

0 LC2 LC-SW

0 LC4 LC-SW

如果卡沒有控制乙太網連線,則執行以下命令檢查卡的乙太網協定狀態。協定的狀態應該是「活動 」或「待機」,任何其他可見的狀態都表明連線問題。

sysadmin-vm:0\_RP0# show controller switch mlap location 0/RP0/RP-SW

世界協調時2018年8月18日星期二18:08:22.343

機架卡交換機機架序列號

-----

0 RP0 RP-SW SAL19058RDF

### Phys管理協定轉發協定

埠狀態狀態狀態狀態型別連線到

\_\_\_\_\_

- 0 Down Up Down 內部LC15
- 1個向下並向上 內部LC7
- 2個上下 內部LC13
- 3上下 內部LC12
- 4向下並向上 內部LC14
- 5向下並向上 內部LC11
- 6上行主動轉發內部LC6
- 7 Up Up主動轉發內部LC5
- 8 Down Up Down 內部LC1
- 9 Down Up Down 內部LC4
- 10 Down Up Down 內部LC3
- 11 Down Up Down 內部LC10
- 16 Up Up Active Forwarding內部LC0
- 17 Up Up主動轉發內部LC8
- 26 Down Up Down 內部LC2
- 27 Down Up Down 內部LC9
- 32 Down Up Down 內部主題SC(RP0 Ctrl)
- 33 Down Up Down 內部主題SC(RP1 Ctrl)
- 36 Up Up Active Forwarding內部CCC(RP0 Ctrl)
- 37 Up Up Rem託管轉發內部CCC(RP1 Ctrl)
- 52 Down Up Down 外部SFP+ 1
- 54 Down Up Down 外部SFP+ 0

#### 恢復操作:

如果您已確認埠已關閉,則還可以嘗試訪問卡CPU控制檯並檢查卡是否響應。訪問卡將拋出建議其

## 進入SW\_INACTIVE狀態的消息。

sysadmin-vm:0\_RP1# attach location <卡的位置>

## 最後的選擇是重新映像卡。

#reimage\_chassis -s <插槽id>,但在執行此步驟之前,請諮詢技術專家。

## 相關連結:

http://www.cisco.com/c/en/us/products/collateral/optical-networking/network-convergence-system-4000-series/data\_sheet\_c78-729222.html#

http://www.cisco.com/c/en/us/td/docs/routers/ncs4000/software/install/guide/b\_sysadmin-ig-ncs4k/b\_sysadmin-ig-ncs4k\_chapter\_010.html